JUNTA DE EXTREMADURA

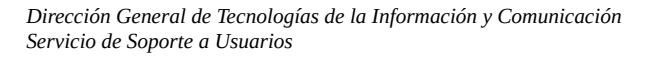

# Configuración específica de los clientes de correo electrónico IMAP/POP para los usuarios de la Junta de Extremadura

Este documento está referido a los cambios de configuración que deben realizarse en los clientes de correo electrónico Outlook o Thunberbird como consecuencia de la implantación de los nuevos servicios de correo electrónico contemplados en el proyecto Tentudía.

Por tanto deben reconfigurarse todos los equipos informáticos que usan para la gestión del correo electrónico clientes específicos como pueden ser Outlook o Thunderbird mediante los protocolos IMAP/POP y SMTP. Aquellos usuarios con clientes de correo electrónico Outlook configurados mediante <u>el servicio Exchange NO se verán afectados</u> por este cambio de configuración.

Las carpetas incluidas en las bandejas de entrada/salida de las cuentas de correo electrónico no se verían afectadas por la eliminación de la misma si se encuentran configuradas por el protocolo IMAP o el servicio Exchange. Sin embargo es preciso estudiar en cada caso como están creadas las carpetas locales, para que no se vean afectadas.

Una vez configurado el cliente de correo electrónico se recomienda cerrar la aplicación y volver a ejecutarla nuevamente para verificar los cambios. Seguramente sea necesario introducir nuevamente las contraseñas correspondiente. Es posible que la primera vez se observe un ligero retraso en la obtención de los mensajes en las bandejas de entrada/salida que estaban almacenados previo al cambio de configuración que se está realizando.

Igualmente es posible que se vean afectados los filtros de mensajes, piés de páginas, etc. configurados en los clientes de correo electrónico antes mencionados.

## 1. Configuración de clientes de correo electrónico Thunderbird

En este cliente de correo, la nueva configuración debería ser la siguiente para el correo entrante:

| Configuración del servidor    |             |                  |   |         |                    |  |  |
|-------------------------------|-------------|------------------|---|---------|--------------------|--|--|
| Tipo de servidor:             | Servidor o  | de correo IMAP   |   |         |                    |  |  |
| Nombre del <u>s</u> ervidor:  | outlook     | .office365.com   |   | Puerto: | 993 🗘 Predet.: 993 |  |  |
| <u>N</u> ombre de usuario:    | @juntaex.es |                  | ) |         |                    |  |  |
| Configuración de seg          | uridad      |                  |   |         |                    |  |  |
| Se <u>gu</u> ridad de la cone | xión: SS    | SL/TLS           | ~ |         |                    |  |  |
| Método de <u>i</u> dentifica  | ción: Co    | ontraseña normal | ~ |         |                    |  |  |

Para el correo saliente, protocolo SMTP:

JUNTA DE EXTREMADURA

Dirección General de Tecnologías de la Información y Comunicación Servicio de Soporte a Usuarios

| Servidor SMTP                     |                           |  |  |  |  |  |
|-----------------------------------|---------------------------|--|--|--|--|--|
| Configuración                     |                           |  |  |  |  |  |
| Descripción:                      |                           |  |  |  |  |  |
| Nombre del <u>s</u> ervidor:      | smtp.office365.com        |  |  |  |  |  |
| Puerto:                           | 587 😌 Predeterminado: 587 |  |  |  |  |  |
| Seguridad e identificación        |                           |  |  |  |  |  |
| Seguridad de la co <u>n</u> exión | : STARTTLS ~              |  |  |  |  |  |
| Método de identific <u>a</u> ción | : Contraseña normal 🗸 🗸   |  |  |  |  |  |
| No <u>m</u> bre de usuario:       | @juntaex.es               |  |  |  |  |  |
|                                   | Cancelar Aceptar          |  |  |  |  |  |

En caso de que este cambio de configuración <u>no funcione correctamente</u> si la cuenta de correo electrónico está configurada con el protocolo IMAP, se debería eliminar en Thunderbird y crearla nuevamente.

| Eliminar cuent                               | a y datos                 | × |
|----------------------------------------------|---------------------------|---|
| ¿Seguro que quiere eliminar la cuenta "      | _@juntaex.es"?            |   |
| 🗹 Elimin <u>a</u> r información de la cuenta |                           |   |
| 🗆 Eliminar <u>d</u> atos de mensajes         |                           |   |
| <u>M</u> ás información                      | Cancelar <u>E</u> liminar | ) |

Y si la cuenta de correo electrónico está configurada con el protocolo POP se debería primero crear una nueva cuenta por IMAP y posteriormente proceder a la importación de los mensajes de la cuenta configurada como POP:

Para la creación de la nueva cuenta de correo electrónico por IMAP se deben seguir los siguientes pasos:

|                              | Configurar una dirección de | e correo existente 🛛 😣                       |                            | Configurar una dirección de correo existente 🛛 😵 |                                                        |  |  |
|------------------------------|-----------------------------|----------------------------------------------|----------------------------|--------------------------------------------------|--------------------------------------------------------|--|--|
| <u>S</u> u nombre:           |                             | Su nombre, tal y como se muestra a los demás | <u>S</u> u nombre:         |                                                  | Su nombre, tal y como se muestra a los demás           |  |  |
| Dirección de correo:         | @juntaex.es                 | Su dirección de correo existente             | Dirección de correo:       | @juntaex.es                                      | Su dirección de correo existente                       |  |  |
| Contr <u>a</u> seña:         | ••••••                      | ]                                            | Contr <u>a</u> seña:       | •••••                                            | )                                                      |  |  |
|                              | Recordar contraseña         |                                              |                            | Recordar contraseña                              |                                                        |  |  |
|                              |                             | (feeler)                                     | Bu                         | scando configuración: probando non               | nbres habituales de servidor 🥥                         |  |  |
| O <u>b</u> tener una nueva d | irección de correo          | Ca <u>n</u> celar C <u>o</u> ntinuar         | O <u>b</u> tener una nueva | dirección de correo Config. <u>m</u> an          | ual <u>P</u> arar Ca <u>n</u> celar C <u>o</u> ntinuar |  |  |
|                              |                             |                                              |                            |                                                  |                                                        |  |  |

JUNTA DE EXTREMADURA

Dirección General de Tecnologías de la Información y Comunicación Servicio de Soporte a Usuarios

|                                                                                                    |                   | Configura                                    | r una direcci | ón de co | ггео е | existente     |      |                                                                                                    |     |
|----------------------------------------------------------------------------------------------------|-------------------|----------------------------------------------|---------------|----------|--------|---------------|------|----------------------------------------------------------------------------------------------------|-----|
| <u>S</u> u nombre:                                                                                                    | t-                | Su nombre, tal y como se muestra a los demás |               |          |        |               |      |                                                                                                    |     |
| <u>D</u> irección de correo:                                                                                                 | Companya Germanya | Su dirección de correo existente             |               |          |        |               |      |                                                                                                    |     |
| Contr <u>a</u> seña:                                                                                                    | •••••             | )                                            |               |          |        |               |      |                                                                                                    |     |
| Recordar contraseña                                                                                                    |                   |                                              |               |          |        |               |      |                                                                                                    |     |
| Se ha encontrado la siguiente configuración sondeando el servidor suministrado Nombre del servidor Puerto SSL Identificación |                   |                                              |               |          |        |               |      |                                                                                                    |     |
| Entrante                                                                                                    | IMAP 🗸            | outlook.office365.                           | com           | 993      |        | SSL/TLS       | ~    | Contraseña normal                                                                                                    | ~   |
| Saliente:                                                                                                    | SMTP              | smtp.office365.com                           | m             | 587      |        | STARTTLS      | ~    | Contraseña normal                                                                                                    | ~   |
| Nombre de usuario:                                                                                                    | Entrante:         |                                              |               |          |        | Saliente:     |      | to an and the second second se |     |
| O <u>b</u> tener una nueva di                                                                                                | irección de corr  | eo <u>C</u> onfig. avanz                     | zada          |          |        | Ca <u>n</u> c | elar | Volver a probat                                                                                                    | cho |

JUNTA DE EXTREMADURA

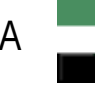

Dirección General de Tecnologías de la Información y Comunicación Servicio de Soporte a Usuarios

## 2. Configuración de clientes de correo electrónico Outlook

La nueva configuración de los clientes Outlook debe estar basada en los servicios de correo Exchange. Por tanto se procederá a la creación de una cuenta nueva en este cliente de correo.

En el caso de que actualmente el cliente Outlook se encuentre configurado por el protocolo IMAP, se puede eliminar la cuenta de Outlook y proceder posteriormente a la creación de la cuenta mediante los servicios Exchange.

Si el actual cliente Outlook se encuentra configurado con el protocolo POP, es recomendable <u>crear primero la cuenta de correo electrónico</u> para los servicios Exchange y posteriormente proceder a la importación de los mensajes desde la anterior configuración POP a Exchange.

Para llevar a cabo la creación de una cuenta de correo electrónico con los servicios Exchange, se debe proceder de la siguiente manera:

| Agregar cuenta                                                      |                                                                            | ×       | Agregar cuenta                                                                                      | ×    |
|---------------------------------------------------------------------|----------------------------------------------------------------------------|---------|----------------------------------------------------------------------------------------------------|------|
| Configuración automática de la o<br>Outlook puede configurar automá | cuenta<br>ticamente muchas de las cuentas de correo electrónico.           | - K     | i relicidadesi                                                                                      | R    |
| Cuenta de correo electrónico                                        |                                                                            |         | Configuración                                                                                       |      |
|                                                                     |                                                                            |         | Outlook esta completando la configuración de su cuenta. Esta operación puede tardar varios minutos: |      |
| Su nombre:                                                          | X000000X                                                                   |         | <ul> <li>Buscar la configuración de ssu@juntaex.es</li> </ul>                                       |      |
|                                                                     | Ejemplo: Yolanda Sánchez                                                   |         | <ul> <li>Iniciar sesión en el servidor de correo</li> </ul>                                         |      |
| Dirección de correo electrónico:                                    | X000000X@juntaex.es                                                        |         |                                                                                                    |      |
|                                                                     | Ejemplo: yolanda@contoso.com                                               |         | ¡Enhorabuena! Su cuenta de correo se ha configurado correctamente y está lista para usar.           |      |
| Contraseña:                                                         | ******                                                                     |         |                                                                                                    |      |
| Repita la contraseña:                                               | *****                                                                      |         |                                                                                                    |      |
|                                                                     | Escriba la contraseña proporcionada por su proveedor de acceso a Internet. |         |                                                                                                    |      |
|                                                                     |                                                                            |         |                                                                                                    |      |
|                                                                     |                                                                            |         | Cambiar la configuración de la cuenta Agregar otra cue                                              | nta  |
| O Configuración manual o tipos de                                   | servidores adicionales                                                     |         |                                                                                                    |      |
|                                                                     | < Atrás Siguiente > C                                                      | ancelar | tris Finalizar Ca                                                                                   | elar |

Finalmente debe reiniciarse el cliente Outlook para que se lleven a cabo los cambios correspondientes:

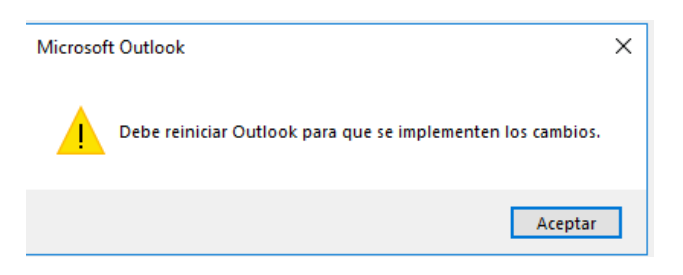

JUNTA DE EXTREMADURA

URA

Dirección General de Tecnologías de la Información y Comunicación Servicio de Soporte a Usuarios

# 3. Configuración de clientes de correo electrónico en dispositivos móviles (Android/IOS)

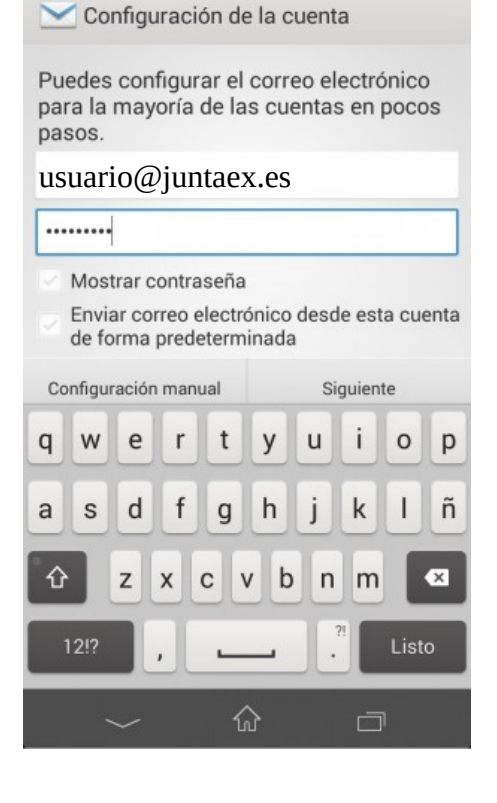

Los dispositivos móviles configurados mediante Exchange también se verán afectados por la migración de las cuentas de correo electrónico a Outlook Office365.

La configuración del correo en este caso se completa de forma automática cuando el dispositivo nos solicita nuevamente la contraseña de acceso al correo:

El usuario debe ir acompañado de @juntaex.es y una vez que se introduzca la contraseña, el cliente se autoconfigurará para el dispositivo.

En caso de que el usuario desee crear una cuenta en el dispositivo móil, puede realizarlo a través del menú a "Ajustes"  $\Rightarrow$  "Correo electrónico". Pulsamos en "Añadir cuenta" e introducimos la dirección de correo electrónico y la contraseña.

Obtener más información en:

https://www.nerion.es/soporte/tutoriales/como-configurar-correo-exchange-en-android/